## S·O·S<sup>sM</sup> Fluid Analysis in my.cat.com How To's

## Ways to Search

## Sorting and Filtering via Column Headers

Column headers are displayed at the top of each column and they allow you to sort and filter the table data. You can:

- Sort data in ascending or descending order
- Select options from drop-down lists
- Enter specific search criteria into text boxes

| CAI       | DASHBOARD FLEET                         | SAMPLES | SUBMIT                  | REPORTS PREFER | ENCES           |                    | A known cor<br>number ca | nplete or pa<br>an be entere | rtial serial<br>d in the |
|-----------|-----------------------------------------|---------|-------------------------|----------------|-----------------|--------------------|--------------------------|------------------------------|--------------------------|
| CLOS      | E SAMPLES DOWNLOAD RESUL                | TS 🔀    |                         | Select filter  | •               | III Filter Details | 'Asset Ser               | ial Number'                  | column                   |
| $\bigcap$ | HEALTH Y HEALTH                         |         | AB DATE<br>Last 30 Days | STATUS - ~     | LAB NUMBER      | COMPONENT          | → ASSET SERIAL NO.::     | DEALER NAME                  | ~ <b>~</b>               |
| ~         | Vincheck All                            | 07      | //06/2016               | New            | ACES-46188-1005 | ENGINE             | 24520                    | DEALER NAME                  | +                        |
| ~         | Urgent Action Required                  | 07      | //06/2016               | New            | ACES-46188-1074 | FINAL DRIVE LEFT   | 26118_SAMPLES            | DEALER NAME                  | +                        |
| ~         | Action Required                         | 07      | //06/2016               | New            | ACES-46188-1080 | FINAL DRIVE LEFT   | RJG00750                 | DEALER NAME                  | +                        |
| ~         | Monitor Compartment  No Action Required | 07      | //06/2016               | New            | ACES-46188-1076 | FINAL DRIVE FROM   | IT L 2088_SAMPLES        | DEALER NAME                  | +                        |
| ~         | No Comment                              | 07      | //06/2016               | New            | ACES-46188-1077 | DIFFERENTIAL REA   | AR 2088_SAMPLES          | DEALER NAME                  | +                        |
| $\bigcup$ | × A                                     | 07      | //06/2016               | New            | ACES-46188-1078 | FINAL DRIVE REAR   | LE 2088_SAMPLES          | DEALER NAME                  | +                        |

To clear header filters, click on the **Settings** gear icon located top right of the table then click on **Clear all filters**.

## Sorting and Filtering Using Advanced Filters

The Advanced Filters feature helps further narrow down data by giving you the tools to specify multiple conditions (properties) for a given filter, so you can customize the information displayed based on the filter selected.

| CAT   | DASHBOARD             | FLEET | SAMPLES    | SUBMIT                                                                                                    | REPORTS | PREFERENCES    |                |                  |                                  |                 | w          | elcome PPS-000920D4 | ✓ Need Help | 0 |
|-------|-----------------------|-------|------------|----------------------------------------------------------------------------------------------------|---------|----------------|----------------|------------------|----------------------------------|-----------------|------------|---------------------|-------------|---|
|       |                       |       |            | Sample Activity equals Action Taken  Sample Asset Model equals VAL1450_DESCONOCID  Add Filter Condition Asset Filter |         |                | •<br>CONOCID   | ₩ Filter Details | ©′    îi<br>©′    îi<br>v XReset |                 |            |                     |             |   |
| ✓ HEA | ALTH<br>select Option | HEALT | TH HISTORY | STATUS •                                                                                                    | ✓ LAB I | NUMBER ~ ASSET | T SERIAL NU.:: | COMPONENT        | LAB DATE Select Opt              | ✓ INTER<br>ion▼ | RPRETATION | DEALER NAME         | -           | ¢ |

Specify filter criteria by using lists to choose the property, operator, and in many cases predefined values based on the filter types.

In other cases, you will need to know the value to enter directly, or you may be presented with a *Lookup Value* dialog box to help you quickly retrieve condition values from information stored in the database.

If you end your session with a filter selected, when you log back in, the system will retain the last filter used and the data presented will be filtered accordingly.

**NOTE:** Clicking on **Clear all filters** from **Settings** does not clear filters applied via the Advanced Filters feature. An active advanced filter must be cleared by clicking on **Reset** found in that section.

For more details on how to configure your screen and make searches easier, please see the "Configuring the System" Quick Hint Guide.

Global Service Excellence

Caterpillar: Confidential Green